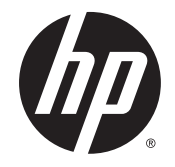

# L5006tm and L5009tm Touchscreen Monitors

User Guide

© 2006–2014 Hewlett-Packard Development Company, L.P.

Microsoft, Windows, and Windows Vista are either trademarks or registered trademarks of Microsoft Corporation in the United States and/or other countries.

Elo TouchSystems, IntelliTouch and TouchTools are trademarks of Tyco Electronics Corporation.

The only warranties for HP products and services are set forth in the express warranty statements accompanying such products and services . Nothing herein should be construed as constituting an additional warranty. HP shall not be liable for technical or editorial errors or omissions contained herein.

This document contains proprietary information that is protected by copyright. No part of this document may be photocopied, reproduced, or translated to another language without the prior written consent of Hewlett-Packard Company.

Fifth Edition: October 2014

First Edition: May 2006

Document Part Number: 419998-005

#### **About This Guide**

This guide provides information on setting up the monitor, installing drivers, using the on-screen display menu, troubleshooting and technical specifications.

WARNING! Text set off in this manner indicates that failure to follow directions could result in bodily harm or loss of life.

A CAUTION: Text set off in this manner indicates that failure to follow directions could result in damage to equipment or loss of information.

NOTE: Text set off in this manner provides important supplemental information.

# **Table of contents**

| 1 | Product Features                      | 1  |
|---|---------------------------------------|----|
|   | HP L5006tm Touchscreen                | 1  |
|   | HP Compaq L5009tm Touchscreen         | 2  |
| 2 | Safety and Maintenance Guidelines     | 3  |
|   | Important Safety Information          | 3  |
|   | Maintenance Guidelines                | 4  |
|   | Cleaning the Monitor                  | 4  |
|   | Shipping the Monitor                  | 4  |
| 3 | Setting Up the Monitor                | 5  |
|   | Identifying Rear Connectors           | 5  |
|   | Connecting the Cables                 | 6  |
|   | Installing the Touchscreen Drivers    | 7  |
|   | Installing Drivers from the CD        | 7  |
|   | Downloading Drivers from the Internet | 7  |
|   | Removing the Monitor Stand            | 8  |
|   | Mounting the Monitor to a Desktop     | 8  |
|   | Tilting the Monitor                   | 9  |
|   | Locating the Rating Labels            | 9  |
| 4 | Operating the Monitor                 | 10 |
|   | Installing the Monitor Driver         | 10 |
|   | The Information File                  | 10 |
|   | The Image Color Matching File         | 10 |
|   | Installing the .INF and .ICM Files    | 11 |
|   | Installing from the CD                | 11 |
|   | Downloading from the Internet         | 11 |
|   | Adjusting the Monitor                 | 11 |
|   | Side Panel Controls                   | 12 |
|   | Using the On-Screen Display           | 13 |
|   |                                       |    |

| OSD Menu Table                                | 13 |
|-----------------------------------------------|----|
| Identifying Monitor Conditions                | 14 |
| Power Management System                       | 14 |
| OSD and Power Lock/Unlock                     | 15 |
| Appendix A Troubleshooting                    | 16 |
| Solving Common Problems                       | 16 |
| Touchscreen Tips                              | 17 |
| Online Technical Support                      | 19 |
| Preparing to Call Technical Support           | 19 |
| Appendix B Technical Specifications           | 20 |
| HP L5006tm Touchscreen                        |    |
| HP Compaq L5009tm Touchscreen                 | 21 |
| IntelliTouch Surface Acoustic Wave Technology | 23 |
| Acoustic Pulse Recognition Technology         | 24 |
| Recognizing Preset Display Resolutions        |    |
| HP L5006tm and HP Compaq L5009tm              | 25 |
| Entering User Modes                           | 25 |
| Energy Saver Feature                          | 26 |
| Appendix C Native Resolution                  | 27 |

# **1** Product Features

The LCD (liquid crystal display) monitors have an active matrix, thin-film transistor (TFT) panel. The monitors feature:

#### HP L5006tm Touchscreen

- Maximum resolution of XGA 1024 x 768. Compatible with VGA, SVGA and XGA (non-interlace) color video cards
- Integrated IntelliTouch touchscreen technology from the Elo TouchSystems business of Tyco Electronics Corporation
- Sealed touchscreen responds to touch with finger, gloved hand, or soft stylus
- Tilt capability
- USB and Serial touch cables provided
- Power and video cables provided
- Video input supports analog signal inputs
- Plug and play capability if supported by the system
- On-Screen Display (OSD) adjustments in several languages for easy setup and screen optimization
- Software and documentation CD that includes the Elo TouchSystems IntelliTouch software, HP monitor driver software and product documentation
- Detachable stand for wall mounting application

NOTE: For safety and regulatory information, refer to the *Product Notices* provided on your media disc, if one is included, or in your documentation kit. To locate updates to the user guide for your product, go to <a href="http://www.hp.com/support">http://www.hp.com/support</a>, and select your country. Select **Drivers & Downloads**, and then follow the on-screen instructions.

## HP Compaq L5009tm Touchscreen

- Maximum resolution of XGA 1024 x 768. Compatible with VGA, SVGA and XGA (non-interlace) color video cards
- Integrated Acoustic Pulse Recognition (APR) technology from the Elo TouchSystems business of Tyco Electronics Corporation
- Sealed touchscreen responds to touch with finger, finger nail, gloved hand, pen or stylus activation
- Tilt capability
- Power, video and APR USB cables provided
- Video input supports analog signal inputs
- Plug and play capability if supported by the system
- On-Screen Display (OSD) adjustments in several languages for easy setup and screen optimization
- Software and documentation CD that includes the Elo TouchSystems APR USB touch driver, HP monitor driver software and product documentation
- Detachable stand for wall mounting application
- NOTE: For safety and regulatory information, refer to the *Product Notices* provided on your media disc, if one is included, or in your documentation kit. To locate updates to the user guide for your product, go to <a href="http://www.hp.com/support">http://www.hp.com/support</a>, and select your country. Select **Drivers & Downloads**, and then follow the on-screen instructions.

# 2 Safety and Maintenance Guidelines

## **Important Safety Information**

A power cord is included with the monitor. If another cord is used, use only a power source and connection appropriate for this monitor. For information on the correct power cord set to use with the monitor, refer to the *Product Notices* provided on your media disc, if one is included, or in your documentation kit.

**WARNING!** To reduce the risk of electric shock or damage to the equipment:

- Do not disable the power cord grounding feature. The grounding plug is an important safety feature.
- Plug the power cord in a grounded (earthed) outlet that is easily accessible at all times.
- Disconnect power from the product by unplugging the power cord from the electrical outlet.

For your safety, do not place anything on power cords or cables. Arrange them so that no one may accidentally step on or trip over them. Do not pull on a cord or cable. When unplugging from the electrical outlet, grasp the cord by the plug.

To reduce the risk of serious injury, read the *Safety and Comfort Guide*. It describes proper workstation, setup, posture, and health and work habits for computer users, and provides important electrical and mechanical safety information. This guide is located on the Web at <u>http://www.hp.com/ergo</u> and/or on the documentation CD, if one is included with the monitor.

▲ CAUTION: For the protection of the monitor, as well as the computer, connect all power cords for the computer and its peripheral devices (such as a monitor, printer, scanner) to some form of surge protection device such as a power strip or Uninterruptible Power Supply (UPS). Not all power strips provide surge protection; the power strips must be specifically labeled as having this ability. Use a power strip whose manufacturer offers a Damage Replacement Policy so you can replace the equipment, if surge protection fails.

Use the appropriate and correctly sized furniture designed to properly support your HP LCD monitor.

WARNING! LCD monitors that are inappropriately situated on dressers, bookcases, shelves, desks, speakers, chests, or carts may fall over and cause personal injury.

Care should be taken to route all cords and cables connected to the LCD monitor so that they can not be pulled, grabbed, or tripped over.

## **Maintenance Guidelines**

To enhance the performance and extend the life of the monitor:

- Do not open the monitor cabinet or attempt to service this product yourself. Adjust only those controls that are covered in the operating instructions. If the monitor is not operating properly or has been dropped or damaged, contact an authorized HP dealer, reseller, or service provider.
- Use only a power source and connection appropriate for this monitor, as indicated on the label/ back plate of the monitor.
- Be sure the total ampere rating of the products connected to the outlet does not exceed the current rating of the electrical outlet, and the total ampere rating of the products connected to the cord does not exceed the rating of the cord. Look on the power label to determine the ampere rating (AMPS or A) for each device.
- Install the monitor near an outlet that you can easily reach. Disconnect the monitor by grasping the plug firmly and pulling it from the outlet. Never disconnect the monitor by pulling the cord.
- Turn the monitor off when not in use. You can substantially increase the life expectancy of the monitor by using a screen saver program and turning off the monitor when not in use.
- Slots and openings in the cabinet are provided for ventilation. These openings must not be blocked or covered. Never push objects of any kind into cabinet slots or other openings.
- Do not drop the monitor or place it on an unstable surface.
- Do not allow anything to rest on the power cord. Do not walk on the cord.
- Keep the monitor in a well-ventilated area, away from excessive light, heat or moisture.
- When removing the monitor base, you must lay the monitor face down on a soft area to prevent it from getting scratched, defaced, or broken.

#### **Cleaning the Monitor**

- 1. Turn off the monitor and the computer.
- 2. Unplug the monitor from the wall outlet.
- 3. To clean the display unit cabinet, use a cloth lightly dampened with a mild detergent.
- 4. Clean the touchscreen with window or glass cleaner. Put the cleaner on the cloth and wipe the touchscreen. Never apply the cleaner directly to the touchscreen.
- CAUTION: Do not use alcohol (methyl, ethyl or isopropyl) or any strong dissolvent. Do not use thinner or benzene, abrasive cleaners or compressed air.

Avoid getting liquids inside the touchmonitor. If liquid does get inside, have a qualified service technician check it before you power it on again.

Do not wipe the screen with a cloth or sponge that could scratch the surface.

#### Shipping the Monitor

Keep the original packing box in a storage area. You may need it later if you move or ship the monitor.

# 3 Setting Up the Monitor

To set up the monitor, ensure that the power is turned off to the monitor, computer system, and other attached devices, then follow the instructions below.

## **Identifying Rear Connectors**

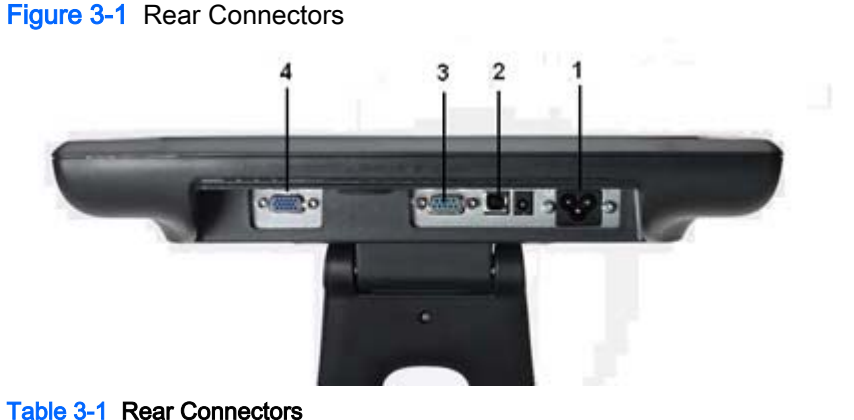

# Connector Function 1 AC Power Connects the AC power cord to the monitor. 2 USB Connects the touchscreen USB cable to the monitor. 3 Serial Connects the touchscreen serial cable to the monitor (not available on L5009tm model). 4 VGA Connects the VGA video cable to the monitor.

NOTE: A +12VDC input jack is available on the connector panel of the L5009tm monitor. This jack accepts an external DC power brick (not included with the monitor).

## Connecting the Cables

**NOTE:** For the L5009tm model, it is best to install the APR driver before connecting the hardware.

- 1. Place the monitor in a convenient, well-ventilated location near the computer.
- 2. Connect one end of the power cable (1) to the AC power connector on the back of the monitor, and the other end to an electrical wall outlet.
- 3. L5006tm: Connect one end of the touchscreen serial cable (RS232) or USB cable (2), but not both, to the rear connector of the computer, and the other end to the connector on the monitor. Tighten the two thumb screws on the serial cable to ensure proper grounding. The USB cable does not have thumb screws.

**L5009tm:** Connect one end of the USB cable to the rear connector of the computer, and the other end to the connector on the monitor.

NOTE: The L5009tm model does not include a serial connector.

4. Connect one end of the video cable (3) to the rear side of the computer and the other to the VGA connector on the monitor.

Figure 3-2 Connecting the Power, USB or Serial and VGA Cables

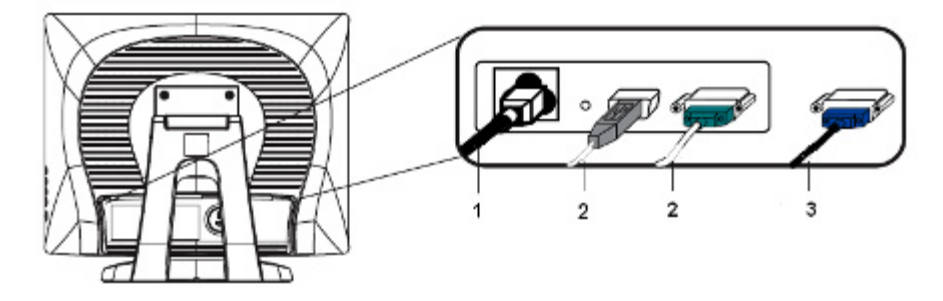

**NOTE:** Connect either the USB or serial cable to the L5006tm monitor, but not both.

5. Turn on the computer, then press the power button on the side panel to turn the monitor power on.

**WARNING!** To reduce the risk of electric shock or damage to the equipment:

Do not disable the power cord grounding plug. The grounding plug is an important safety feature.

Plug the power cord into a grounded (earthed) electrical outlet that is easily accessible at all times.

Disconnect power from the equipment by unplugging the power cord from the electrical outlet.

For your safety, do not place anything on power cords or cables. Arrange them so that no one may accidentally step on or trip over them. Do not pull on a cord or cable. When unplugging from the electrical outlet, grasp the cord by the plug.

## Installing the Touchscreen Drivers

The Touch driver software can be downloaded from the Internet or from the HP software and documentation CD included with the monitor.

#### Installing Drivers from the CD

- 1. Insert the HP software and documentation CD in the computer's CD-ROM drive.
- 2. Select Install Touchscreen Driver Software from the CD menu.
- 3. Install one of the following drivers to begin your touchscreen setup:
  - Install Serial Touchscreen Drivers (L5006tm model)
  - Install USB Touchscreen Drivers (L5006tm model)
  - NOTE: Depending on whether you connected the USB or serial cable, you should install only the USB driver or serial driver.
  - Install APR Touchscreen Driver (L5009tm model)

NOTE: It is best to install the APR driver before connecting the USB cable to the L5009tm monitor and to the computer. Do not turn off the computer before connecting the USB cable. There is no APR serial (RS232) driver version available for the L5009tm monitor.

4. Click **Next** and follow the on screen instructions to complete the touchscreen setup process.

#### **Downloading Drivers from the Internet**

- 1. Refer to <u>http://www.hp.com/support</u> and select the country region.
- 2. Follow the links for the monitor to the support page and download page.
- 3. Ensure the system meets the requirements.
- 4. Download the software by following the instructions.

## **Removing the Monitor Stand**

If you are mounting the panel to a wall or other mounting fixture, you must remove the monitor stand from the panel. The monitor has four mounting holes on the back side of the panel that adheres to the VESA mounting standard.

▲ CAUTION: This monitor supports the VESA industry standard 75mm mounting holes. To attach a third party mounting solution to the monitor, four 4mm, 0.7 pitch, and 10mm long screws are required (not provided with the monitor). Longer screws should not be used because they may damage the monitor. It is important to verify that the manufacturer's mounting solution is compliant with the VESA standard and is rated to support the weight of the monitor display panel. For best performance, it is important to use the power and video cable provided with the monitor.

To remove the stand and mount the panel:

- 1. Turn off the monitor and computer.
- 2. Disconnect the power, USB or serial and video cables from the monitor and the computer.
- 3. Lay the monitor face down on a flat surface covered with soft protective cloth.
- 4. Remove the four screws that secure the stand to the back of the monitor.
- 5. Follow the instructions from the manufacturer to install the panel to the manufacturer's mounting fixture.
- 6. Reconnect the power, USB or serial and video cables to the monitor and the computer.
- 7. Turn on the computer, then turn on the monitor.

#### Mounting the Monitor to a Desktop

The monitor can be screwed down on a desktop or a tabletop to provide security. Four mounting holes are available on the base of the stand for mounting the monitor.

- 1. Turn off the monitor and computer.
- 2. If necessary, disconnect the power, USB or serial and video cables from the monitor and the computer.
- **3.** Position the monitor on the desk or tabletop.
- 4. Lift the bezel cover from the base of the stand.
- 5. Install the screws into the holes provided and replace the bezel cover.
- 6. Reconnect the monitor cables and turn it on.

## **Tilting the Monitor**

For viewing clarity, tilt the monitor forward (up to -5 degrees) or backward (up to 90 degrees).

Figure 3-3 Tilting the Monitor

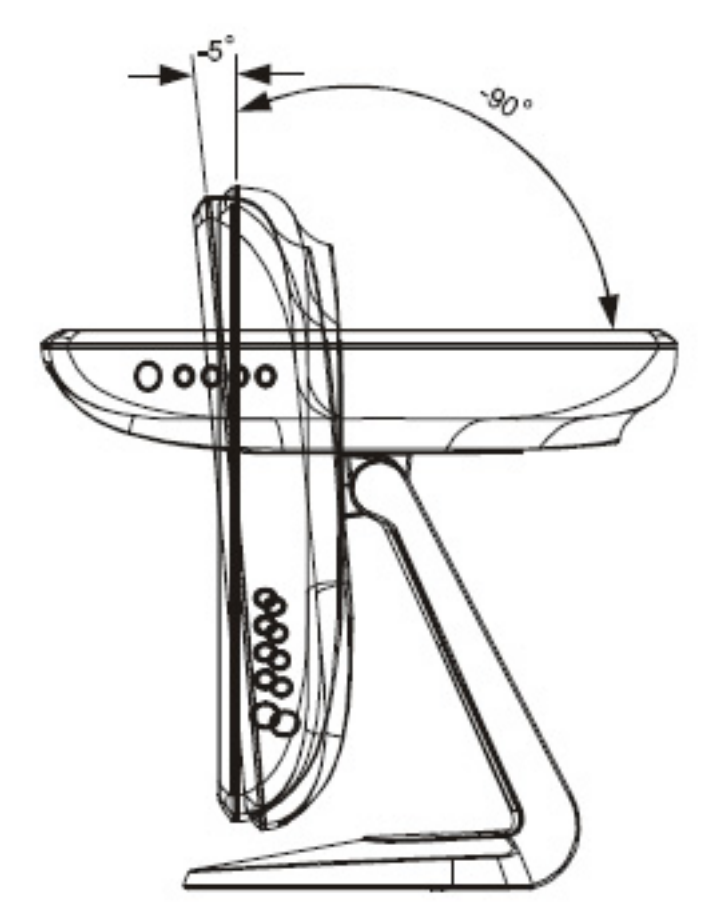

CAUTION: In order to protect the monitor, be sure to hold the base when adjusting the LCD, and take care not to touch the screen.

## Locating the Rating Labels

The rating labels on the monitor provide the spare part number, product number, and serial number. You may need these numbers when contacting HP about the monitor model. The rating labels are located on the rear panel of the monitor display head.

# 4 Operating the Monitor

## Installing the Monitor Driver

The CD that comes with the monitor contains monitor driver files you can install on your computer:

- an .INF (Information) file
- an .ICM (Image Color Matching) file

NOTE: If the monitor does not include a CD, the .INF and .ICM files can be downloaded from the HP monitors support Web site. See <u>Downloading from the Internet on page 11</u> in this chapter.

#### **The Information File**

The .INF file defines monitor resources used by Microsoft Windows operating systems to ensure monitor compatibility with the computer's graphics adapter.

This monitor is Microsoft Windows Plug and Play compatible and the monitor will work correctly without installing the .INF file. Monitor Plug and Play compatibility requires that the computer's graphic card is VESA DDC2 compliant and that the monitor connects directly to the graphics card. Plug and Play does not work through separate BNC type connectors or through distribution buffers/ boxes.

#### The Image Color Matching File

The .ICM files are data files that are used in conjunction with graphics programs to provide consistent color matching from monitor screen to printer, or from scanner to monitor screen. The .ICM file contains a monitor color system profile. This file is activated from within graphics programs that support this feature.

NOTE: The ICM color profile is written in accordance with the International Color Consortium (ICC) Profile Format specification.

## Installing the .INF and .ICM Files

After you determine that you need to update, you can install the .INF and .ICM files from the CD or download them.

#### Installing from the CD

To install the .INF and .ICM files on the computer from the CD:

- 1. Insert the CD in the computer CD-ROM drive. The CD menu is displayed.
- 2. View the Monitor Driver Software Readme file.
- 3. Select Install Monitor Driver Software.
- 4. Follow the on-screen instructions.
- 5. Ensure that the proper resolution and refresh rates appear in the Windows Display control panel.
- NOTE: You may need to install the digitally signed monitor .INF and .ICM files manually from the CD in the event of an installation error. Refer to the Monitor Driver Software Readme file on the CD.

#### Downloading from the Internet

To download the latest version of .INF and .ICM files from the HP monitors support Internet site:

- 1. Refer to <u>http://www.hp.com/support</u> and select the country region.
- 2. Follow the links for the monitor to the support page and download page.
- 3. Ensure the system meets the requirements.
- 4. Download the software by following the instructions.

## Adjusting the Monitor

The monitor will unlikely require adjustment. However, variations in video output and application may require adjustments to optimize the quality of the display.

For best performance, the monitor should be operating in native resolution, that is 1024 x 768 at 60 -75 Hz. Use the Display control panel in Windows to choose 1024 x 768 resolution. Operating in other resolutions will degrade video performance.

All adjustments you make to the controls are automatically memorized. This feature saves you from having to reset your choices every time you unplug or power your monitor off and on. If there is a power failure, the monitor settings will not default to the factory specifications.

## **Side Panel Controls**

Figure 4-1 Monitor side Panel Controls

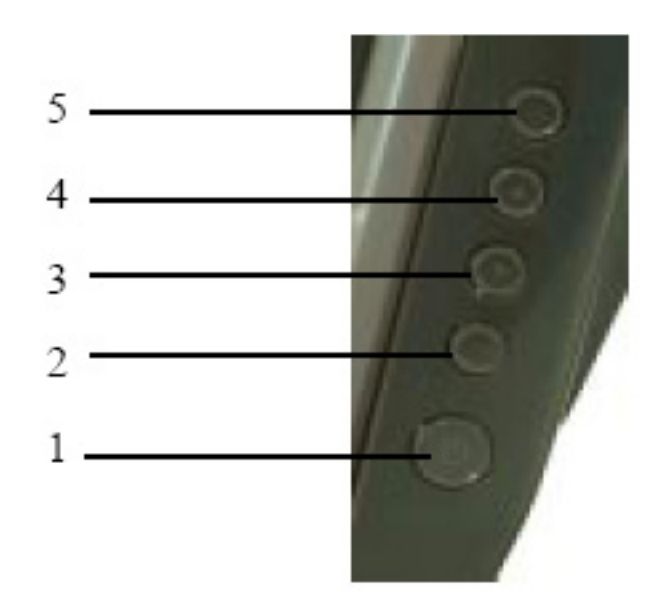

#### Table 4-1 Monitor side Panel Controls

| Control                                                                                                    |           | Function                                         |
|----------------------------------------------------------------------------------------------------|-----------|--------------------------------------------------|
| 1                                                                                                    | Power     | Turns the monitor on or off.                     |
| 2                                                                                                    | Select    | Selects the adjustment items from the OSD menus. |
| 3 Enter the b                                                                                                    |           | Enter the brightness adjustment.                 |
|                                                                                                    | •         | Decrease value of the adjustment item.           |
|                                                                                                    |           | Select item counter-clockwise.                   |
| 4                                                                                                    |           | Enters contrast adjustment.                      |
| Increase value of the second second secon |           | Increase value of the adjustment item.           |
|                                                                                                    |           | Select item.                                     |
| 5                                                                                                    | Menu/Exit | Displays or exits the OSD menus.                 |

## Using the On-Screen Display

Use the On-Screen Display (OSD) to display and select OSD menu functions. To access the OSD, do the following:

- 1. Press the Menu button on the side panel to activate the OSD menu.
- 2. Use the up arrow or down arrow controls to move clockwise or counterclockwise through the menu. Press the Enter key on the keyboard, the parameter will be highlighted when selected.
- 3. To quit the OSD screen at any time during the operation, press the Menu button. If the OSD remains untouched for a short period of time, the OSD automatically disappears.

NOTE: The OSD screen will disappear if no input activities are detected for 45 seconds.

#### **OSD Menu Table**

The following table lists the On-Screen Display (OSD) menu selections and their functional descriptions. Settings will be saved automatically after adjustments are made.

| Table 4-2 OSD Menu |                 |                                                                                                    |  |
|--------------------|-----------------|----------------------------------------------------------------------------------------------------|--|
| lcon               | OSD Control     | Description                                                                                                    |  |
| Ж                  | Brightness      | Increases or decreases brightness.                                                                                                    |  |
| 0                  | Contrast        | Increases or decreases contrast.                                                                                                    |  |
| ŧ                  | H-Position      | Adjusts the position of the screen image left and right.                                                                                                    |  |
| ¢                  | V-Position      | Adjusts the position of the screen image up and down.                                                                                                    |  |
| 8                  | Phase           | Adjusts the focus of the display. This adjustment allows you to remove any horizontal noise and clear or sharpen the image of characters.                                                                                                    |  |
| 000                | Clock           | Minimizes any vertical bars or strips visible on the screen background. Adjusting the Clock will also change the horizontal screen image.                                                                                                    |  |
| A                  | Sharpness       | Adjusts the screen image to look sharper or soft.                                                                                                    |  |
| ₽                  | OSD H-Position  | Moves the OSD position horizontally on the screen. When the up arrow button is pressed, the OSD menu will move to the right side of the screen. Likewise, when the down arrow button is pressed, the OSD control menu will move to the left side. |  |
| ٥                  | OSD V-Position  | Moves the OSD position vertically on the screen. When the up arrow button is pressed, the OSD menu will move to the top side of the screen. Likewise, when the down arrow button is pressed, the OSD control menu will move to the lower side.    |  |
| œ                  | OSD Time        | Adjusts the amount of time the OSD menu is displayed.                                                                                                    |  |
| Ø                  | Color Balance   | Press the up arrow button or the down arrow button to select 9300, 6500, 5500, 7500 or USER. Only when selecting USER can you make adjustments to the R/G/B (red/green/blue) content. Press Enter to restore the factory default setting.         |  |
| Φ                  | Auto-Adjustment | Press Auto to enable this function. The Auto-Adjustment will automatically adjust V-Position, H-Position, Clock and Clock-Phase.                                                                                                    |  |

| Table 4-2 OSD Menu (continued) |                         |                                                                |  |  |
|--------------------------------|-------------------------|----------------------------------------------------------------|--|--|
| lcon                           | OSD Control             | Description                                                    |  |  |
| [ <u></u>                      | Recall Defaults         | Returns the monitor to its default settings.                   |  |  |
| 3D                             | OSD Language            | Selects the language in which the OSD menu is displayed.       |  |  |
| (i+)                           | Information Description | Indicates the current resolution, H-Frequency and V-Frequency. |  |  |

NOTE: When adjusting the Clock and Clock Phase values, if the monitor images become distorted, continue adjusting the values until the distortion disappears. To restore the factory settings, select the Recall Defaults menu in the on-screen display.

## **Identifying Monitor Conditions**

Special messages will appear on the monitor screen when identifying the following monitor conditions:

- **Out of Range**—Indicates the monitor does not support the input signal because the resolution and/or refresh rate are set higher than the monitor supports.
- No Input Signal—Indicates the monitor is not receiving a video signal from the PC on the monitor video input connector. Check to determine if the PC or input signal source is off or in the power saving mode.
- Check Video Cable—Indicates the video cable is not properly connected to the computer.

#### **Power Management System**

Table 4-3 Power Management

The monitor is equipped with the power management function which automatically reduces the power consumption when not in use.

| general general |                   |
|-----------------|-------------------|
| Mode            | Power Consumption |
| On              | <30 W             |
| Sleep           | <4 W              |
| Off             | <2 W              |

It is recommended that you switch the monitor off when it is not in use for a long period of time.

NOTE: The monitor automatically goes through the power management system steps when it is idle. To release the monitor from the power management system, press any key on the keyboard or move the mouse or touch the touchscreen. In order for the touchscreen to bring the monitor from the power management system, the touchscreen function must be fully operational.

Monitor models using the APR driver do not support standby or sleep mode.

## **OSD and Power Lock/Unlock**

The OSD feature can be locked and unlocked. The monitor is shipped with the OSD menu and power button in the unlocked position.

To lock the OSD menu:

- 1. Press the Menu button and up arrow button simultaneously until a window displays "OSD Unlock." Continue to hold the buttons down and the window toggles to "OSD Lock."
- 2. To unlock the OSD, repeat the above step until "OSD Unlock" is displayed.

To lock the power button:

- 1. Press the Menu button and down arrow button simultaneously until a window displays "Power Unlock." Continue to hold the buttons down until "Power Lock" displays.
- 2. To unlock the power button, repeat the above step until "Power Unlock" is displayed.

# A Troubleshooting

## **Solving Common Problems**

The following table lists possible problems, the possible cause of each problem, and the recommended solutions.

| Problem                                                    | Possible Cause                                                                            | Solution                                                                                                    |
|------------------------------------------------------------|-------------------------------------------------------------------------------------------|----------------------------------------------------------------------------------------------------|
| Screen is blank.                                           | Power cord is disconnected.                                                               | Connect the power cord.                                                                                                    |
|                                                            | Power button on side panel of the monitor is turned off.                                  | Press the side panel power button.                                                                                                    |
|                                                            | Video cable is improperly connected.                                                      | Connect the video cable properly. Refer to<br>Chapter 3, <u>Setting Up the Monitor on page 5</u> for<br>more information.                                                                                                    |
|                                                            | Screen blanking utility is active.                                                        | Press any key on the keyboard or move the mouse to inactivate the screen blanking utility.                                                                                                    |
| The monitor does not respond after you turn on the system. | Check power.                                                                              | Check that the monitor's power switch is on.<br>Turn off power and check the monitor's power<br>cord and signal cable for proper connection.                                                                                   |
| Image appears blurred, indistinct, or too dark.            | Brightness and contrast are too low.                                                      | Press the Menu button to display the OSD. Use<br>the up arrow button or down arrow button to<br>adjust the brightness and contrast scales as<br>needed.                                                                        |
| Screen flashes when initialized.                           |                                                                                           | Turn the monitor off then turn it on again.                                                                                                    |
| Check Video Cable is displayed on screen.                  | Monitor video cable is disconnected.                                                      | Connect the VGA cable to the VGA connector<br>on the computer. Be sure that the computer<br>power is off while connecting the video cable.                                                                                     |
| Out of Range is displayed on screen.                       | Video resolution and/or refresh rate<br>are set higher than what the<br>monitor supports. | Restart your computer and enter Safe Mode.<br>Change your settings to a supported setting<br>(see <u>Recognizing Preset Display Resolutions</u><br>on page 25). Restart your computer so that<br>the new settings take effect. |

Table A-1 Solving Common Problems

## **Touchscreen Tips**

If you experience operational issues with the touchscreen system either during or after installation, use the tips below to help you determine the source of the problem.

- If "No Elo touchmonitor found" is displayed on the screen, install the latest drivers. Touch monitors with the dual serial/USB interface require the latest drivers. If you are replacing an existing installation and see this problem, you should update your touchscreen driver with one from the Elo Web site **Driver and File Downloads** page.
- Be sure to calibrate the L5006tm touchscreen monitor. Touch response must be aligned to the video image (this is sometimes called calibration). Normally this need only be done when the touch drivers are initially installed.
- NOTE: The L5009tm LCD with APR technology has a fixed coordinate system that never changes over time, position or environmental changes. With APR, calibration is eliminated.

To calibrate the L5006tm touchscreen:

- 1. Click the Windows Start button.
- 2. Select Settings > Control Panel (on later operating systems the Settings step is omitted).
- 3. Open the Elo application by double-clicking the Elo icon.

On Windows XP it may be necessary to click the Show Classic View button on the left side of the screen to see the Elo icon.

4. Click the Alignment/Calibration button.

The Alignment/Calibration button is always on the General tab of the Elo Control Panel tab set. It may be titled Calibrate, Align or it may just be an icon (fingers and cross marks on a display).

- 5. Touch the target that is displayed in the upper left corner. The target will reappear in the lower right corner.
- 6. Touch the lower right target. The target will reappear in the upper right corner.
- 7. Touch the upper right target. The next screen is an alignment check.
- 8. On the alignment check screen, touch various places on the screen and see that the cursor jumps to the point of touch.

A progress bar displays the relative time remaining before the routine will time out; if time-out is reached, the routine is aborted and the new alignment points are not retained.

If response is correct, touch the **Accept** button - it may be a Yes button or a green check.

Clicking the **No** or redo arrow icon will display the targets again to rerun the alignment routine. Remember, you must click the **Accept** button to store the new alignment points.

If the touchscreen is not responding to touch, check your serial or USB connection by doing the following:

 Serial Connection - Run the comdump diagnostic utility to determine if the touchscreen, the serial touch controller, the computer's serial COM port and the associated cabling are connected and functioning properly. Download the latest version of comdump.exe (7K) from the Elo Web site Driver and Files Download page. You should save the file where it can be accessed easily either to a floppy or to the root of your hard drive. Comdump is a DOS application, so if you are running one of the Windows operating systems you must either boot to a DOS boot diskette or disable the driver so you can access the COM port from a command prompt.

- USB Connection If the Human Interface Device (HID) is not listed in Device Manager after a USB touchmonitor is connected, check to determine if a file named mouhid.sys is in the \windows (or winnt) \system32\drivers folder.
  - The file will be missing if a USB mouse has never been connected to the system.
  - If the file is not there, connect a USB mouse to the system or copy mouhid.sys from another system.
  - Once mouhid.sys is in the proper location, remove and reinstall the touch drivers.

If you have determined that the HID files are missing or corrupted ("Error installing mouse" when installing the HID drivers, and also a yellow "!" in Device Manager under Mouse), check that all of the following files are present in the \\winnt\system32\drivers folder:

- Hidusb.sys
- Hidclass.sys
- Hidparse.sys
- Mouhid.sys

If all the files are there, try replacing them with the same files from a known good system. It is suggested that you save the original files in a backup directory.

The touch can not be held longer than 10 seconds. IntelliTouch controllers have a built-in two minute untouch time-out. By default, the 4.20 Universal driver generates an untouch after 10 seconds of constant touch. The untouch time-out can be changed by modifying a registry key. This time-out will override any registry time-out value if the registry value exceeds 120 seconds (120000 milliseconds). To change the time-out time:

- 1. Run regedit or regedt32 (click **Start > Run**, enter **regedit**).
- 2. Drill down to HKEY\_LOCAL\_MACHINE > SYSTEM > CurrentControlSet > Enum.
  - a. For serial controllers: SERENUM > ELOSERIAL > \*\*\*\*\*\*\* > Device Parameters.
  - **b.** For USB controllers: **HID** > **VID\_04e7** > \*\*\*\*\*\*\* > \*\*\*\*\*\*\*\* > **Device Parameters**.
    - **NOTE:** The "\*\*\*\*\*\*" entries are id numbers used by the Windows operating system.
- 3. Double-click the **UntouchTimeOut** key. The Edit DWORD Value dialog box opens.
- 4. Click the **Decimal** radio button. Value displays in decimal (default: 10000).
- 5. Enter the delay time in milliseconds, 60000 is 60 seconds.
- 6. Exit regedit when done.
- 7. Shut Down and restart the machine. A restart is required before the setting will take effect.

A cursor is not visible. To make the cursor visible, first, open **Control Panel > Elo Touchscreen > Mode** tab. Check if the Hide arrow mouse pointer box is checked; if yes, un-check it and click OK. If a mouse is not installed on the computer, Shut Down the computer, install a mouse, then restart the computer. The cursor should now be visible. You may then Shut Down and remove the mouse, or leave it connected, as desired. If connecting multiple monitor systems, all monitors must be configured to have independent resolution control (as in two monitors, each at 1024 x 786 resolution), rather than a single, large desktop (as in 2048 x 768). Multiple individual video cards are automatically set up as individual monitors. Some multiport video cards can be configured either way; in this case, the video driver must be set up properly. Once the multiport video has been properly configured, the Elo Universal driver should be removed and reinstalled. Some multiport video cards can only be configured as a single large desktop, and they will not work with Elo's multiple monitor driver setup.

## **Online Technical Support**

For the online access to technical support information, self-solve tools, online assistance, community forums of IT experts, broad mutlivendor knowledge base, monitoring and diagnostic tools, go to <a href="http://www.hp.com/support">http://www.hp.com/support</a>

## Preparing to Call Technical Support

If you cannot solve a problem using the troubleshooting tips in this section, you may need to call technical support. Have the following information available when you call:

- The monitor
- Monitor model number
- Serial number for the monitor
- Purchase date on invoice
- Conditions under which the problem occurred
- Error messages received
- Hardware configuration
- Hardware and software you are using

# **B** Technical Specifications

NOTE: All performance specifications are provided by the component manufacturers. Performance specifications represent the highest specification of all HP's component manufacturers' typical level specifications for performance and actual performance may vary either higher or lower.

## HP L5006tm Touchscreen

| LCD Display        | 38.1 cm                                                   | 15 inches              |
|--------------------|-----------------------------------------------------------|------------------------|
| Туре               | TFT LCD                                                   |                        |
| Display Size       | 304 (H) x 228 (V) mm                                      | 12.0 (H) x 9.0 (V) in  |
| Pixel Pitch        | 0.297 (H) x 0.297 (V) mm                                  | 0.01 (H) x 0.01 (V) in |
| Display Mode       | VGA 640 x 350 (70Hz)                                      |                        |
|                    | VGA 720 x 400 (70Hz)                                      |                        |
|                    | VGA 640 x 480 (60 / 72/ 75Hz)                             |                        |
|                    | SVGA 800 x 600 (56 / 60 / 72 / 75Hz)                      |                        |
|                    | XGA 1024 x 768 (60 / 70 / 75Hz)                           |                        |
| Maximum Resolution | XGA 1024 x 768 at 75Hz                                    |                        |
| Contrast Ratio     | 400 : 1 (typical)                                         |                        |
| Brightness         | Typical 230 Cd/m <sup>2</sup> ; Min 184 Cd/m <sup>2</sup> |                        |
| Response Time      | Tr: 5 ms                                                  |                        |
|                    | Tf: 12 ms Typical                                         |                        |
| Display Color      | 16.2M                                                     |                        |
| Viewing Angle      | Vertical -60° ~ +40°                                      |                        |
|                    | Horizontal -60° ~ +60°                                    |                        |
| Input Signal       |                                                           |                        |
| Video              | R.G.B. Analog 0.7Vp-p, 75 Ohms                            |                        |
| Sync               | TTL Positive or Negative                                  |                        |
| Signal Connector   | Mini D-Sub 15 pin                                         |                        |

#### Table B-1 HP L5006tm Specifications

| Side Control Menu, up arrow, down arrow, Select,<br>Power |                                                                                                    |         |
|-----------------------------------------------------------|----------------------------------------------------------------------------------------------------|---------|
| OSD                                                       | Contrast, Brightness, H-Position, V-<br>Position, Color Temperature, Phase,<br>Clock, OSD Time, Recall, Language |         |
| Plug & Play                                               | DDC1/2B                                                                                                    |         |
| Touch Panel                                               | IntelliTouch Surface Acoustic Wave<br>(SAW) technology                                                           |         |
| Power                                                     | Input AC 100-240V, 50-60Hz                                                                                       |         |
| Operating Conditions                                      |                                                                                                    |         |
| Temperature (Operating)                                   | 0° C to 40° C (32° F to 104° F)                                                                                  |         |
| Temperature (Storage)                                     | -20°C to 60°C (-4°F to 140°F)                                                                                    |         |
| Humidity 20% ~ 80% (No Condensation)                      |                                                                                                    |         |
| Altitude To 3657.6 meters (12,000 feet)                   |                                                                                                    |         |
| Dimensions                                                |                                                                                                    |         |
| Width                                                     | 350 mm                                                                                                    | 13.8 in |
| Height (includes base)                                    | 310 mm                                                                                                    | 12.2 in |
| Depth (includes base)                                     | 175 mm                                                                                                    | 6.9 in  |
| Weight                                                    |                                                                                                    |         |
| Actual                                                    | 4.8 kg                                                                                                    | 10.6 lb |
| Shipping                                                  | 7.0 kg                                                                                                    | 15.4 lb |

#### Table B-1 HP L5006tm Specifications (continued)

#### HP Compaq L5009tm Touchscreen

#### LCD Display 38.1 cm 15 inches Туре TFT LCD **Display Size** 304 (H) x 228 (V) mm 12.0 (H) x 9.0 (V) in 0.01 (H) x 0.01 (V) in Pixel Pitch 0.297 (H) x 0.297 (V) mm **Display Mode** VGA 640 x 350 (70Hz) VGA 720 x 400 (70Hz) VGA 640 x 480 (60 / 72/ 75Hz) SVGA 800 x 600 (56 / 60 / 72 / 75Hz) XGA 1024 x 768 (60 / 70 / 75Hz) Maximum Resolution XGA 1024 x 768 at 75Hz Contrast Ratio 450 : 1 (typical)

#### Table B-2 HP Compaq L5009tm Specifications

| Brightness Typical 230 Cd/m <sup>2</sup> ; Min 184 Cd/m <sup>2</sup>                                                 |                                 |         |
|----------------------------------------------------------------------------------------------------|---------------------------------|---------|
| Response Time                                                                                                    | Tr: 5 ms                        |         |
|                                                                                                    | Tf: 12 ms Typical               |         |
| Display Color                                                                                                    | 16.2M                           |         |
| Viewing Angle                                                                                                    | Vertical -60° ~ +40°            |         |
|                                                                                                    | Horizontal -60° ~ +60°          |         |
| Input Signal                                                                                                    |                                 |         |
| Video                                                                                                    | R.G.B. Analog 0.7Vp-p, 75 Ohms  |         |
| Sync                                                                                                    | TTL Positive or Negative        |         |
| Signal Connector                                                                                                    | Mini D-Sub 15 pin               |         |
| Side Control Menu, up arrow, down arrow, Select,<br>Power                                                            |                                 |         |
| OSD Contrast, Brightness, H-Position, V-<br>Position, Color Temperature, Phase,<br>Clock, OSD Time, Recall, Language |                                 |         |
| Plug & Play                                                                                                    | DDC1/2B                         |         |
| Touch Panel Acoustic Pulse Recognition (APR)<br>Technology                                                           |                                 |         |
| Power                                                                                                    | Input AC 100-240V, 50-60Hz      |         |
| Operating Conditions                                                                                                 |                                 |         |
| Temperature (Operating)                                                                                              | 0° C to 40° C (32° F to 104° F) |         |
| Temperature (Storage)                                                                                                | -20°C to 60°C (-4°F to 140°F)   |         |
| Humidity                                                                                                    | 20% ~ 80% (No Condensation)     |         |
| Altitude                                                                                                    | To 3657.6 meters (12,000 feet)  |         |
| Dimensions                                                                                                    |                                 |         |
| Width                                                                                                    | 350 mm                          | 13.8 in |
| Height (includes base)                                                                                               | 310 mm                          | 12.2 in |
| Depth (includes base)                                                                                                | 175 mm                          | 6.9 in  |
| Weight                                                                                                    |                                 |         |
| Actual                                                                                                    | 4.8 kg                          | 10.6 lb |
| Shipping         7.0 kg         15.4 lb                                                                              |                                 | 15.4 lb |

#### Table B-2 HP Compaq L5009tm Specifications (continued)

## IntelliTouch Surface Acoustic Wave Technology

| <b>Fable B-3</b> | IntelliTouch | Specifications |
|------------------|--------------|----------------|
|------------------|--------------|----------------|

| Input Method                                          | Finger or gloved hand (cloth, leather or rubber) activation.                                                                                                    |
|-------------------------------------------------------|----------------------------------------------------------------------------------------------------|
| Mechanical Positional Accuracy                        | Standard deviation of error is less than 2.03 mm (0.080 in). Equates to less than $\pm 1\%$ .                                                                                                    |
| Touchpoint Density                                    | More than 15,500 touchpoints/cm <sup>2</sup> (100,000 touchpoints/in <sup>2</sup> ).                                                                                                    |
| Touch Activation Force                                | Typically less than 85 grams (3 ounces).                                                                                                    |
| Surface Durability                                    | Surface durability is that of glass, Mohs' hardness rating of 7.                                                                                                    |
| Expected Life Performance                             | No known wear-out mechanism, as there are no layers, coatings, or moving parts. IntelliTouch technology has been operationally tested to more than 50 million touches in one location without failure, using a stylus similar to a finger |
| Sealing                                               | Unit is sealed to protect against splashed liquids, dirt, and dust.                                                                                                    |
| Optical Light Transmission (per ASTM D1003)           | up to 92%                                                                                                    |
| Visual Resolution                                     | All measurements made using USAF 1951 Resolution Chart,<br>under 30X magnification, with test unit located approximately<br>38 mm (1.5 in) from surface of resolution chart                                                               |
|                                                       | Clear surface: Excellent, with no noticeable degradation.                                                                                                    |
|                                                       | Antiglare surface: 6:1 minimum.                                                                                                    |
| Gloss (per ASTM D2457 using a 60- degree gloss meter) | Antiglare surface: curved or flat: $95 \pm 15$ gloss units or $65 \pm 15$ gloss units; Clear surface: N/A                                                                                                    |
| Environmental Chemical Resistance                     | The active area of the touchscreen is resistant to all chemicals that do not affect glass, such as:                                                                                                    |
|                                                       | Acetone                                                                                                    |
|                                                       | • Toluene                                                                                                    |
|                                                       | Methyl ethyl ketone                                                                                                    |
|                                                       | Isopropyl alcohol                                                                                                    |
|                                                       | Methyl alcohol                                                                                                    |
|                                                       | Ethyl acetate                                                                                                    |
|                                                       | Ammonia-based glass cleaners                                                                                                    |
|                                                       | • Gasoline                                                                                                    |
|                                                       | • Kerosene                                                                                                    |
|                                                       | • Vinegar                                                                                                    |
| Electrostatic Protection (per EN 61 000-4-2, 1995)    | Meets Level 4 (15 kV air/8 kV contact discharges).                                                                                                    |

## Acoustic Pulse Recognition Technology

#### Table B-4 APR Specifications

| Input Method                      | Finger, finger nail, solid stylus or gloved hand (cloth, leather or rubber) activation                                                                                                    |  |
|-----------------------------------|----------------------------------------------------------------------------------------------------|--|
| Mechanical Positional Accuracy    | 1% maximum error                                                                                                    |  |
| Resolution Accuracy               | Touchpoint density is based on controllers resolution of 4096 x 4096                                                                                                    |  |
| Touch Activation Force            | Typically 2 to 3 ounces (55 to 85 grams)                                                                                                    |  |
| Controller                        | Board: USB 1.1                                                                                                    |  |
| Optical Light Transmission        | 90% +/- 5%                                                                                                    |  |
| Environmental Chemical Resistance | The touch activation area of the touchscreen is resistant to chemicals that do no affect glass such as:                                                                                                    |  |
|                                   | Acetone                                                                                                    |  |
|                                   | • Toluene                                                                                                    |  |
|                                   | Methy ethyl ketone                                                                                                    |  |
|                                   | Isopropyl alcohol                                                                                                    |  |
|                                   | Methyl alcohol                                                                                                    |  |
|                                   | Ethyl Acetate                                                                                                    |  |
|                                   | Ammonia-based glass cleaners                                                                                                    |  |
|                                   | • Gasoline                                                                                                    |  |
|                                   | Kerosene                                                                                                    |  |
|                                   | • Vinegar                                                                                                    |  |
| Surface Durability Expected Life  | Surface durability is that of glass, Hohs' hardness rating of 7.<br>No know wear-out mechanism, as there are no layers,<br>coatings or moving parts. APR technology has been<br>operationally tested to more than 50 million touches in one<br>location without failure, using a stylus similar to a finger. |  |

## **Recognizing Preset Display Resolutions**

The display resolutions listed below are the most commonly used modes and are set as factory defaults. This monitor automatically recognized these preset modes and they will appear properly sized and centered on the screen.

#### HP L5006tm and HP Compaq L5009tm

#### Table B-5 Factory Preset Modes

| Preset | Pixel Format         | Horz Freq (kHz) | Band Width (MHz) |
|--------|----------------------|-----------------|------------------|
| 1      | VGA 640 x 350 70Hz   | 31.5            | 28.322           |
| 2      | VGA 720 x 400 70Hz   | 31.47           | 28.322           |
| 3      | VGA 640 x 480 60Hz   | 31.47           | 25.175           |
| 4      | MAC 640 x 480 66Hz   | 35.00           | 32.24            |
| 5      | VESA 640 x 480 72Hz  | 37.86           | 31.5             |
| 6      | VESA 640 X 480 75Hz  | 37.50           | 31.5             |
| 7      | VESA 800 X 600 56Hz  | 35.16           | 36               |
| 8      | VESA 800 X 600 60Hz  | 37.88           | 40               |
| 9      | VESA 800 X 600 75Hz  | 46.88           | 49.5             |
| 10     | VESA 800 x 600 72Hz  | 48.08           | 50               |
| 11     | MAC 832 x 624 75Hz   | 49.72           | 57.283           |
| 12     | VESA 1024 x 768 65Hz | 48.36           | 65               |
| 13     | SUN 1024 x 768 65Hz  | 52.45           | 70.49            |
| 14     | VESA 1024 x 768 70Hz | 56.48           | 75               |
| 15     | VESA 1024 x 768 75Hz | 60.02           | 78.75            |

#### **Entering User Modes**

The video controller signal may occasionally call for a mode that is not preset if:

- You are not using a standard graphics adapter.
- You are not using a preset mode.

If this occurs, you may need to readjust the parameters of the monitor screen by using the on-screen display. Your changes can be made to any or all of these modes and saved in memory. The monitor automatically stores the new setting, then recognizes the new mode just as it does a preset mode. In addition to the 15 factory preset, there are 7 user modes that can be entered and stored.

The only condition to store as a user mode is the new display information must have 1 KHz difference for horizontal frequency or 1 Hz for vertical frequency or the sync signal polarities are different from the default modes.

## **Energy Saver Feature**

When the monitor is in its normal operating mode, the monitor uses less than 21 watts and the Power light is green.

The monitor also supports a reduced power state. The reduced power state will be entered into if the monitor detects the absence of either the horizontal sync signal and/or the vertical sync signal. Upon detecting the absence of these signals, the monitor screen is blanked, the backlight is turned off, and the power light is turned amber. When the monitor is in the reduced power state, the monitor will utilize less than 2 watts of power. There is a brief warm up period before the monitor will return to its normal operating mode.

Refer to the computer manual for instructions on setting energy saver features (sometimes called power management features).

NOTE: The above power saver feature only works when connected to computers that have energy saver features.

By selecting the settings in the monitor's Energy Saver utility, you can also program the monitor to enter into the reduced poser state at a predetermined time. When the monitor's Energy Saver utility causes the monitor to enter the reduced power state, the power light blinks amber.

# C Native Resolution

The native resolution of a monitor is the resolution level at which the LCD panel is designed to perform best. The native resolution is 1024 x 768 for the 15 inch size. In almost all cases, screen images look best when viewed at their native resolution. You can lower the resolution setting of a monitor but not increase it.

| Input Video       | 15" LCD                               |
|-------------------|---------------------------------------|
| 640 x 480 (VGA\S) | Transforms input format to 1024 x 768 |
| 800 x 600 (SVGA)  | Transforms input format to 1024 x 768 |
| 1024 x 768 (XGA)  | Displays in Native Resolution         |

The native resolution of an LCD is the actual number of pixels horizontally in the LCD by the number of pixels vertically in the LCD. LCD resolution is usually represented by the following symbols:

| VGA  | 640 x 480   |
|------|-------------|
| SVGA | 800 x 600   |
| XGA  | 1024 x 768  |
| SXGA | 1280 x 1024 |
| UXGA | 1600 x 1200 |

As an example, a SVGA resolution LCD panel has 800 pixels horizontally by 600 pixels vertically. Input video is also represented by the same terms. XGA input video has a format of 1024 pixels horizontally by 768 pixels vertically. When the input pixels contained in the video input format match the native resolution of the panel, there is a one to one correspondence of mapping of input video pixels to LCD pixels. As an example, the pixel in column 45 and row 26 of the input video is in column 45 and row 26 of the LCD. For the case when the input video is at a lower resolution than the native resolution of the LCD, the direct correspondence between the video pixels and the LCD pixels is lost. The LCD controller can compute the correspondence between video pixels and LCD pixels using algorithms contained on its controller. The accuracy of the algorithms determines the fidelity of conversion of video pixels to LCD pixels. Poor fidelity conversion can result in artifacts in the LCD displayed image such as varying width characters.